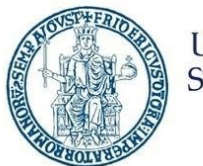

UNIVERSITÀ DEGLI STUDI DI NAPOLI FEDERICO II

# Portale Ufficio Tirocini Studenti

# 1. Accesso al portale "Tirocini Studenti"

Accedere al portale *Collabora* all'indirizzo <u>https://collabora.unina.it/default.aspx</u>. Nota: Se richiesta l'autenticazione, inserire le proprie credenziali del dominio **unina**.

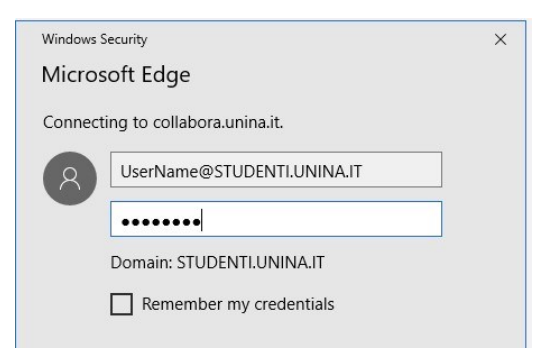

Dalla pagina principale di **Collabora** accedere alla sezione "Ufficio Tirocini Studenti" attraverso il collegamento "**Tirocini Studenti**".

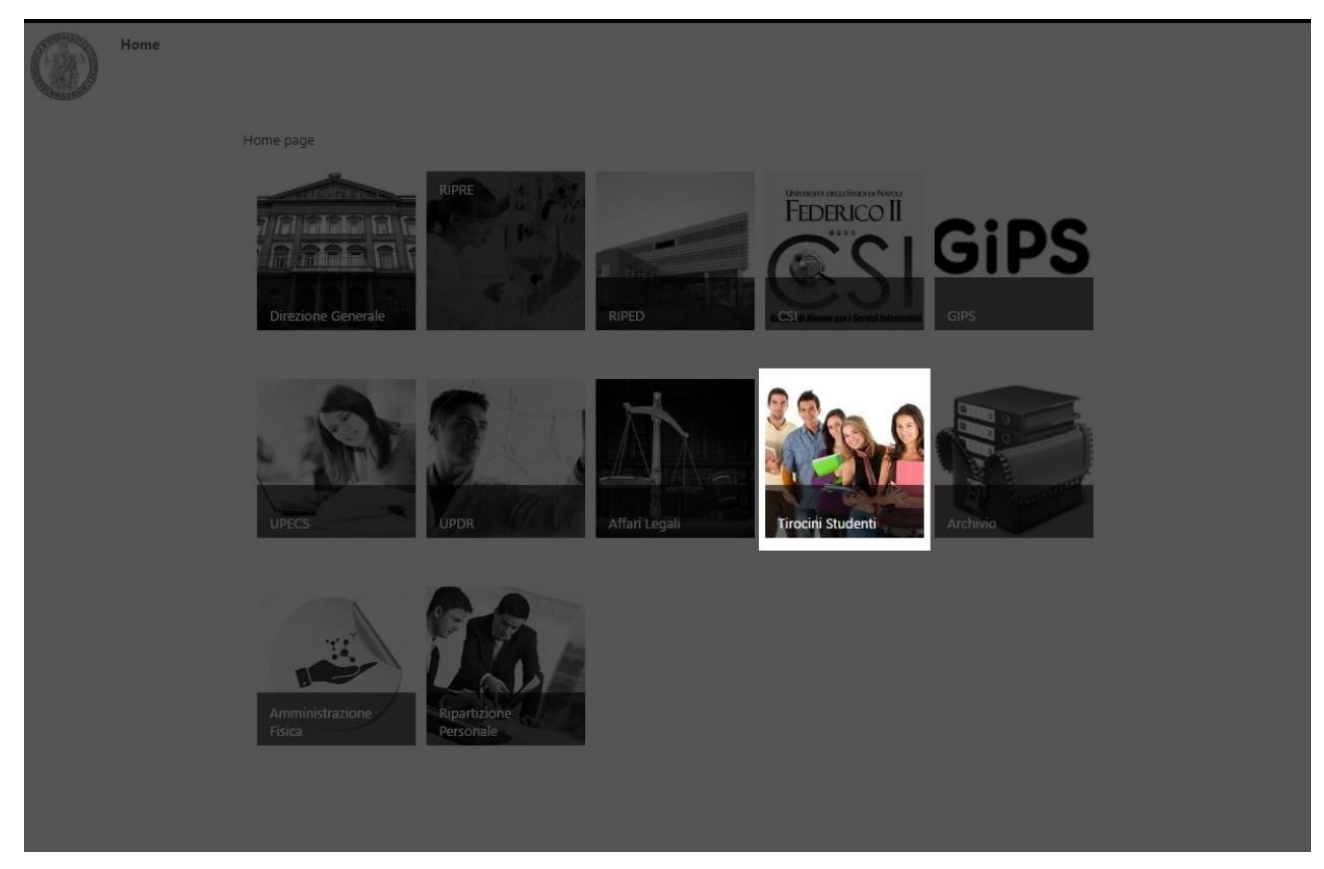

Si accede così alla pagina principale portale "Ufficio Tirocini Studenti".

## 2. Accesso Studenti

L'utente, in fase di accesso al portale, potrà accedere solo ad alcune funzioni che sono:

- Modulistica
- FAQ
- Verifica Tirocini

Nell'home page, potrà, inoltre, cliccare ed attivare solo le richieste di nuovo tirocinio:

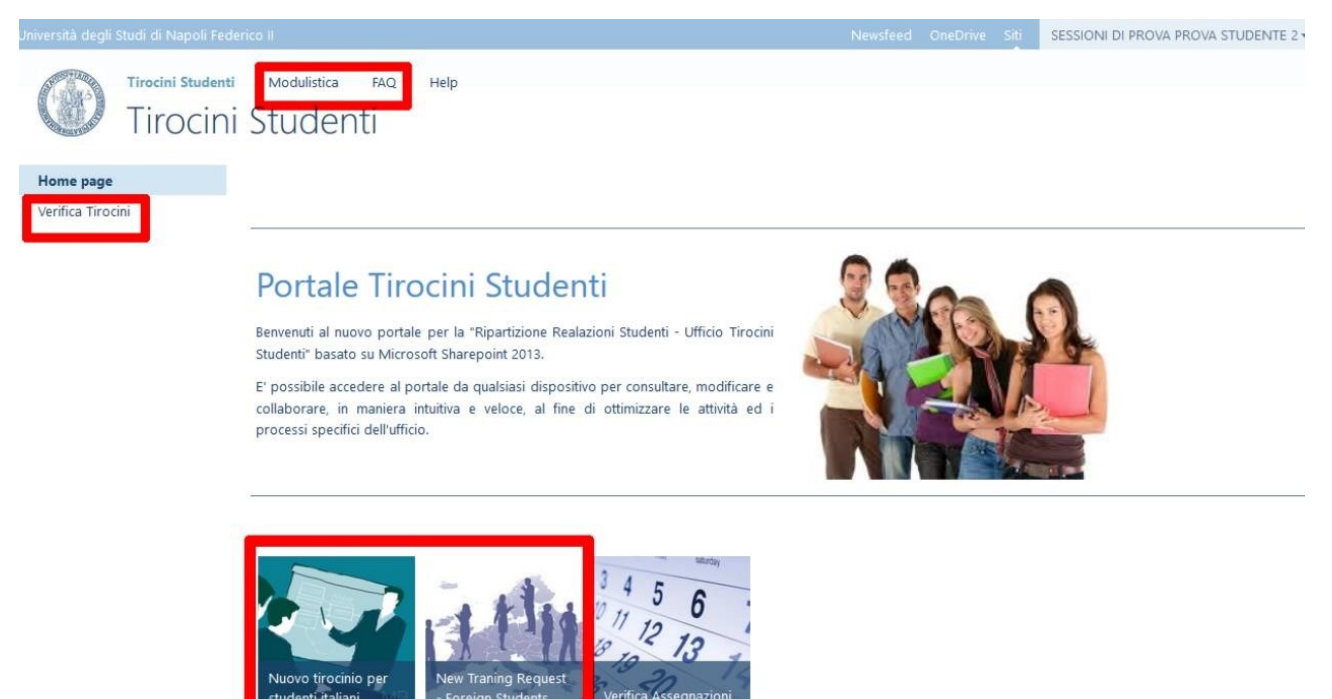

## Richiesta Tirocini Studenti (Ita/Eng)

La richiesta di un tirocinio studente può essere effettuata direttamente dall'home page del portale.

Le icone sono:

Tirocini Studenti Modulistica FAQ Help

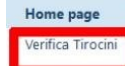

### Portale Tirocini Studenti

Benvenuti al nuovo portale per la "Ripartizione Realazioni Studenti - Ufficio Tirocini Studenti" basato su Microsoft Sharepoint 2013.

E' possibile accedere al portale da qualsiasi dispositivo per consultare, modificare e collaborare, in maniera intuitiva e veloce, al fine di ottimizzare le attività ed i processi specifici dell'ufficio.

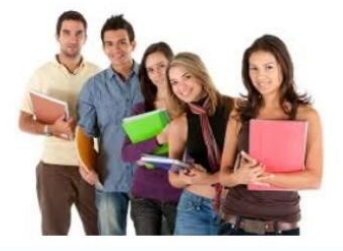

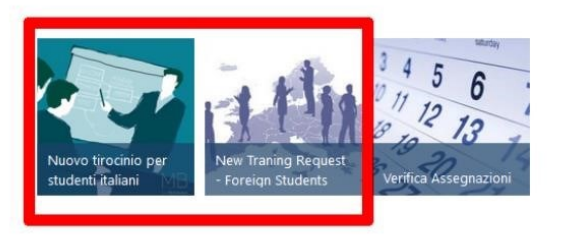

Alla richiesta di un tirocinio (italiano) occorrerà accettare i termini e condizioni vigenti dell'Università Federico II di Napoli

| Università degli Studi di Napoli Federico | H                                                                                                    | Newsfeed                     | OneDrive Siti | SESSIONI DI PROVA PROVA STUDENTE 2 - |
|-------------------------------------------|----------------------------------------------------------------------------------------------------|------------------------------|---------------|--------------------------------------|
| Richiesta                                 | Modulistica FAQ Help<br>tirocini                                                                                                    |                              |               |                                      |
| Home page                                 |                                                                                                    |                              |               |                                      |
| Verifica Tirocini                         | Con l'accesso al portale si considerano accettati i termini e le condizioni vi<br>dell'Università Federico II di Napoli.<br>Per proseguire cliccare su "Prosegui" , altrimenti annullare la richiesta clicca<br>"Annulla".<br>Annulla<br>Prosegui | ERICO II<br>genti<br>ando su |               |                                      |
|                                           |                                                                                                    |                              |               |                                      |

Cliccando su "Prosegui", lo studente accetterà i termini e condizioni dell'Università Federico II di Napoli ed apparirà il seguente modulo:

## UniversiTà degli STUDI di Napoli Federico II

| Nominativo                                                                                                    | PROVA STUDENTE 2 SES                                                                     | SSIONI DI PROVA - | PRVSSN85D24F839H                                                  |                              |     |
|----------------------------------------------------------------------------------------------------|------------------------------------------------------------------------------------------|-------------------|-------------------------------------------------------------------|------------------------------|-----|
| Data di nascita                                                                                                    |                                                                                          | *                 | Matricola                                                         |                              | *   |
| Nato/a                                                                                                    |                                                                                          | * 🗸               | Provincia                                                         | *                            |     |
| Residente                                                                                                    |                                                                                          | * 🗸               | Provincia                                                         | *                            |     |
| Via                                                                                                    |                                                                                          | *                 | CAP                                                               | *                            |     |
| Numero civico                                                                                                    |                                                                                          | *                 |                                                                   |                              |     |
| Telefono                                                                                                    |                                                                                          |                   | Cellulare                                                         |                              |     |
| Email                                                                                                    |                                                                                          |                   |                                                                   |                              |     |
|                                                                                                    | co                                                                                       |                   |                                                                   |                              |     |
| Iscrizione anno                                                                                                    |                                                                                          | *                 | Iscrizione anno                                                   |                              | *   |
| accademico                                                                                                    |                                                                                          |                   | in corso                                                          |                              |     |
| Dipartimento                                                                                                    |                                                                                          |                   |                                                                   |                              | * ~ |
| Corso di studi                                                                                                    |                                                                                          |                   |                                                                   |                              | * ~ |
| Studente con<br>disabilità                                                                                                    |                                                                                          |                   |                                                                   |                              |     |
|                                                                                                    |                                                                                          | SOGGETTO OSPI     | TANTE                                                             |                              |     |
| Ragione sociale                                                                                                    |                                                                                          |                   |                                                                   |                              | * ~ |
| Indirizzo sede                                                                                                    |                                                                                          |                   |                                                                   |                              |     |
| legale<br>Indirizzo della<br>sede di                                                                                                    |                                                                                          |                   |                                                                   |                              |     |
| Iegale<br>Indirizzo della<br>sede di<br>svolgimento del<br>tirocinio (solo se<br>diverso da<br>quello della<br>sede legale)                                                                                                    |                                                                                          |                   |                                                                   |                              |     |
| legale<br>Indirizzo della<br>sede di<br>svolgimento del<br>tirocinio (solo se<br>diverso da<br>quello della<br>sede legale)                                                                                                    |                                                                                          | TUTORI            |                                                                   |                              |     |
| Indirizzo della<br>sede di<br>svolgimento del<br>tirocinio (solo se<br>diverso da<br>quello della<br>sede legale)                                                                                                    | Nome e cognome<br>Telefono<br>FAX<br>Email                                               | TUTORI            |                                                                   |                              |     |
| Tutore dell'                                                                                                    | Nome e cognome<br>Telefono<br>FAX<br>Email<br>Cognome e Nome                             | TUTORI            |                                                                   |                              | * ~ |
| Tutore dell'<br>Università                                                                                                    | Nome e cognome<br>Telefono<br>FAX<br>Email<br>Cognome e Nome<br>Telefono                 | TUTORI            |                                                                   |                              | × 🗸 |
| Tutore dell'<br>Università                                                                                                    | Nome e cognome<br>Telefono<br>FAX<br>Email<br>Cognome e Nome<br>Telefono<br>FAX<br>Email | TUTORI            |                                                                   |                              | * ~ |
| Tutore dell'<br>Università                                                                                                    | Nome e cognome<br>Telefono<br>FAX<br>Email<br>Cognome e Nome<br>Telefono<br>FAX<br>Email | TUTORI            |                                                                   |                              |     |
| Tutore dell'<br>Università                                                                                                    | Nome e cognome<br>Telefono<br>FAX<br>Email<br>Cognome e Nome<br>Telefono<br>FAX<br>Email |                   | CINIO                                                             |                              | * ~ |
| Tutore dell'<br>Università<br>Obiettivi e<br>modalità di<br>volgimento del<br>tirocinio (solo se<br>diverso da<br>quello della<br>sede legale)<br>Tutore<br>Aziendale                                                                                          | Nome e cognome<br>Telefono<br>FAX<br>Email<br>Cognome e Nome<br>Telefono<br>FAX<br>Email | TUTORI            | CINIO                                                             |                              | * ~ |
| Cobiettivi e<br>modalità di<br>volgimento del<br>tirocinio<br>solo se<br>diverso da<br>quello della<br>sede legale)<br>Tutore<br>Aziendale<br>Obiettivi e<br>modalità di<br>volgimento del<br>tirocinio<br>Durata                                              | Nome e cognome<br>Telefono<br>FAX<br>Email<br>Cognome e Nome<br>Telefono<br>FAX<br>Email | TUTORI            | PCINIO                                                            |                              | × ~ |
| Indirizzo della     legale     Indirizzo della     sede di     svolgimento del     diverso da     quello della     sede legale)     Tutore     Aziendale     Tutore dell'     Università     Volgimento del     trocinio     Durata     Tempo di     aziendali | Nome e cognome<br>Telefono<br>FAX<br>Email<br>Cognome e Nome<br>Telefono<br>FAX<br>Email | TUTORI            | CINIO<br>III al<br>Numero crediti<br>previsti per l'a<br>tirocini | formativi<br>ttività di<br>o |     |

#### Nel compilare i campi, tenere presente le seguenti indicazioni:

- Soggetto Ospitante:

SELEZIONARE IL CENTRO OTTICO DESIDERATO se tale ottica risulta convenzionato con l'Ateneo. La lista dei centri ottici convenzionati con Unina è presente qui http://www.fisica.unina.it/documents/12375590/12932719/Centri+ottici+convenzionati/a0c52798-12b0-4495-9df0e3cc51468344

Salva

Per convenzionare un centro ottico prendere contatto con la segreteria didattica del Dipartimento di Fisica segrdid.fisica@unina.it

- Tutore Aziendale (indicare la persona che vi seguirà all'interno dell'ottica)
- Tutore dell'Università (selezionare dal menu a tendina il nome del Coordinatore prof. Rosario de Rosa, avendo cura di controllare che la mail che comparirà sia rosario.derosa3@unina.it) quest'ultimo riceverà e-mail di notifica
- Attività di Tirocinio (scrivere "attività di misurazione visiva e montaggio lenti")
- Durata (indicare un periodo massimo di 3 mesi, le ore che bisogna svolgere, il periodo di inizio e fine tirocinio)
- Numero di crediti (ogni 25 ore corrispondono ad 1 credito)

Cliccando su "Salva" comparirà il seguente avviso di conferma ed il relativo documento sarà generato nell'apposito elenco "Raccolta Tirocini".

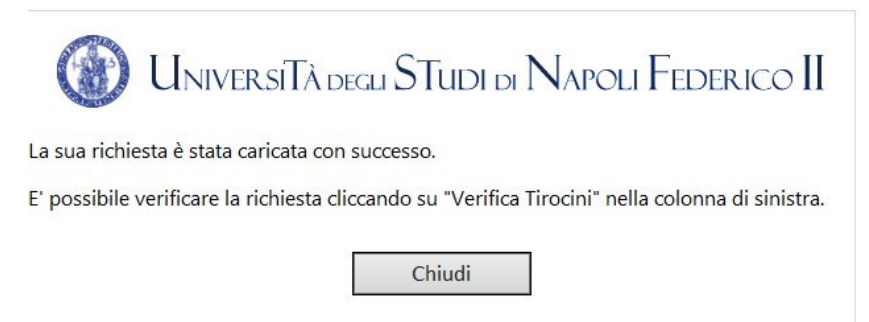

DOPO L'APPROVAZIONE DEL TUTOR (purtroppo non si avrà nessuna notifica dell'approvazione, che però solitamente avviene al più tardi il giorno dopo l'inserimento della richiesta)

- 1. Accedere a nuovamente a collabora.unina.it
- 2. Cliccare su Tirocini Studenti
- 3. Cliccare su Verifica Tirocini

| Tirocini Studenti<br>Verifica  | Modulistica FAQ<br>A Tirocini                                                                                                    | Cerca in questo sito                    |
|--------------------------------|----------------------------------------------------------------------------------------------------|-----------------------------------------|
| Home page<br>Verifica Tirocini | Raccolta richiesta tirocini                                                                                                    |                                         |
|                                | Data/ora modifica Data/ora modifica PROVA STUDENTE 2 SESSIONI DI PROVA - PROVAPROVA vv 2 novembre Account di sistema                                                |                                         |
|                                | Richiesta tirocini                                                                                                    |                                         |
|                                | ✓ Titolo Numero matricola Data di nascita CAP Via Numero civico Telefono Cellulare Email Iscrizione anno ac<br>Senza 2 13/10/2016 22 1212 12121 12121 122<br>titolo | ccademico Iscrizione anno corso<br>1212 |
|                                | Request training                                                                                                    | 7 Year course Course Facult             |
|                                | Nome Data/ora modifica Autore ultima modifica Test 2 novembre  Account di sistema                                                                                   |                                         |

4. Inviare a <u>segrdid.fisica@unina.it</u> il progetto di tirocinio TIMBRATO E FIRMATO DIGITALMENTE (IN FORMATO P7M) DAL LEGALE RAPPRESENTANTE DELL'AZIENDA PRIMA dell'inizio stabilito